# ¿CÓMO CREAR UN LIBRO DE COMPRA O VENTA ELECTRÓNICO (IECV)?

Para generar el respaldo, este debe ser efectuado en la opción "Administración de libros de compras y ventas" ubicada en el menú de "Servicios online"; "Factura electrónica"; en "Sistema de facturación gratuito del SII":

| Ingresar a Mi Sii                                             |        | Cont                                                                                                    | acto 🗸                   |
|---------------------------------------------------------------|--------|----------------------------------------------------------------------------------------------------|--------------------------|
| Servicio de<br>Impuestos<br>Internos                          |        | Mi Sii Servicios online                                                                                       | <ul> <li>Ayud</li> </ul> |
| Home / Servicios online / Factura elect                       | rónica | / Sistema de facturación gratuito del SII                                                                     |                          |
| Servicios online                                              |        | Sistema de facturación gratuito del SII                                                                       | Compar                   |
| Clave secreta y Representantes                                | ~      | Para acceder a las opciones identificadas con (*), debe contar con certificado digital y tener configurado su | i computador.            |
| RUT e Inicio de actividades                                   | ~      | Inscríbase aquí                                                                                               |                          |
| Solicitudes y Actualización de<br>información                 | ~      | Emisión de documentos tributarios electrónicos (DTE) (*)                                                      | C                        |
| Factura electrónica                                           | ^      | Historial de DTE y respuesta a documentos recibidos (*)                                                       | C                        |
| Conozca sobre Factura     Electrónica                         |        | Administración de libros de compras y ventas (*)                                                              | C                        |
| <ul> <li>Sistema de facturación gratui<br/>del SII</li> </ul> | ito    | Seleccione la empresa con la que desea operar (*)                                                             |                          |
| <ul> <li>Sistema de facturación de<br/>mercado</li> </ul>     |        | Consultas de recepción de DTE y libros en el SII                                                              | C                        |
| <ul> <li>Revisar validez y contenido</li> </ul>               |        |                                                                                                    |                          |
| Consulta de contribuyentes                                    |        | Actualización y mantención de datos de la empresa (*)                                                         | C                        |
| Boletas de honorarios electrónicas                            | ~      | Cesión de factura electrónica                                                                                 | C                        |
| Libros contables electrónicos                                 | ~      | Pospeldo do DTE v/o IECV                                                                                      | 0                        |
| Impuestos mensuales                                           | ~      | Respaido de DTE y/o IECV                                                                                      | C.                       |
| Declaraciones juradas                                         | ~      | Sistema de tributación simplificada                                                                           | C                        |
| Declaración de renta                                          | ~      |                                                                                                    |                          |
| Intracciones y Condonaciones                                  | ~      | Sistema de contabilidad completa                                                                              | C                        |
| i ermino de giro                                              | ~      | Δvudas                                                                                                    |                          |
| Situación tributaria                                          | $\sim$ | ///////////////////////////////////////                                                                       |                          |

# Paso 1.

En "Administración de libros de compra y venta", ingrese a la opción "Creación, edición y envío de libros"

| Ingresar a Mi Sii                                                                                                 |        | Contacto •                                                                                                    | > ▼             |  |
|----------------------------------------------------------------------------------------------------|--------|----------------------------------------------------------------------------------------------------|-----------------|--|
| Servicio de<br>Impuestos<br>Internos                                                                              |        | Mi Sii Servicios online 🔻                                                                                                    | Ayuda           |  |
| Home / Servicios online / Factura electr                                                                          | rónica | / Sistema de facturación gratuito del SII                                                                                                    |                 |  |
| Servicios online                                                                                                  |        | Sistema de facturación gratuito del SII                                                                                                    | Compartir       |  |
| Clave secreta y Representantes                                                                                    | ~      | Para acceder a las opciones identificadas con (*), debe contar con certificado digital y tener configurado su compu                                                                                                    | utador.         |  |
| RUT e Inicio de actividades                                                                                       | ~      | Inscríbase aquí                                                                                                    |                 |  |
| Solicitudes y Actualización de<br>información                                                                     | ~      | Emisión de documentos tributarios electrónicos (DTE) (*)                                                                                                    | ٢               |  |
| Factura electrónica                                                                                               | ^      | Historial de DTE y respuesta a documentos recibidos (*)                                                                                                    | O               |  |
| <ul> <li>Conozca sobre Factura<br/>Electrónica</li> </ul>                                                         |        | Administración de libros de compras y ventas (*)                                                                                                    | 0               |  |
| Sistema de facturación gratui<br>del SII     Sistema de facturación de<br>mercado     Revisar validez y contenido | to     | <ul> <li>Creación, edición y envío de libros</li> <li>Asignación de DTE recibidos a libros de compras</li> <li>Propuesta parcial del F29 (a partir de IECV enviado)</li> <li>Casos prácticos de llenado de libros</li> </ul> |                 |  |
| Consulta de contribuyentes                                                                                        |        | Seleccione la empresa con la que desea operar (*)                                                                                                    |                 |  |
| Libros contables electrónicos                                                                                     | ~      | Consultas de recepción de DTE y libros en el SII                                                                                                    | ۲               |  |
| Declaraciones juradas                                                                                             | Č.     | Actualización y mantención de datos de la empresa (*)                                                                                                    | 0               |  |
| Declaración de renta<br>Infracciones y Condonaciones                                                              | č      | Cesión de factura electrónica                                                                                                    | O               |  |
| Término de giro                                                                                                   | Ĵ,     | Respaldo de DTE y/o IECV                                                                                                    | Ø               |  |
| Situación tributaria                                                                                              | ~      |                                                                                                    |                 |  |
| Herencias                                                                                                    | ~      | Sistema de tributacion simplificada                                                                                                    | Ø               |  |
| Avalúos y Contribuciones de bienes<br>raíces                                                                      | ~      | Sistema de contabilidad completa                                                                                                    | ${igsidential}$ |  |

## Paso 2.

Una vez autenticado con su Certificado Digital, podrá ver la pantalla que se muestra en la siguiente imagen, donde se listan todos los libros que se han creado.

Para crear el nuevo libro presione el link "Agrega Libro Tributario

### Empresa:

#### ADMINISTRACION DE LIBROS TRIBUTARIOS VIGENTES

En esta página se despliegan los Libros Tributarios vigentes para el contribuyente seleccionado. El usuario autorizado puede seleccionar un Libro ya existente para revisar sus documentos asociados o para revisar sus resúmenes. También puede agregar nuevos Libros.

| etalle             | Resúmenes | Perío  | <u>do</u> 🔺 💎    | Operación 📥 🔝             |    | <u>Tipo Libro</u> 📥 💎 | Estado Libro 📥 😎            |
|--------------------|-----------|--------|------------------|---------------------------|----|-----------------------|-----------------------------|
|                    | <b>B</b>  | 2016-1 | 1                | COMPRA                    | ME | NSUAL                 | Libro Tributario Enviado    |
|                    |           | 2016-1 | 0                | COMPRA                    | ME | NSUAL                 | Libro Tributario Modificado |
|                    |           | 2016 1 | 4                | VENTA                     | ME | MENSUAL               | Libro Tributario Modificado |
|                    |           | 2016   | Presione el link | "Agrega Libro Tributario" |    | NSUAL                 | Libro Tributario Modificado |
|                    | 8         | 2016   |                  |                           |    | NSUAL                 | Libro Tributario Reenviado  |
|                    | 8         | 2016   |                  |                           |    | NSUAL                 | Libro En Ingreso            |
|                    | 8         | 2016   |                  |                           |    | NSUAL                 | Libro En Ingreso            |
|                    | 8         | 2016   |                  |                           |    | NSUAL                 | Libro En Ingreso            |
|                    |           | 2016-0 | 7                | VENTA                     | ME | NSUAL                 | Libro Tributario Reenviado  |
|                    |           | 2020-0 |                  | VENTA                     | ME | NSUAL                 | Libro Tributario Reenviado  |
| Página 1 de 7 > >> |           |        |                  |                           |    |                       |                             |

# Paso 3.

En este paso debe seleccionar el tipo de libro a agregar, que puede ser del tipo compra o venta. Luego se debe escribir el periodo tributario, en el formato AAAA-MM, por ejemplo, si se desea crear el libro de compras para el periodo de enero de 2009 se debe escribir 2016-12, tal como aparece en la imagen inferior.

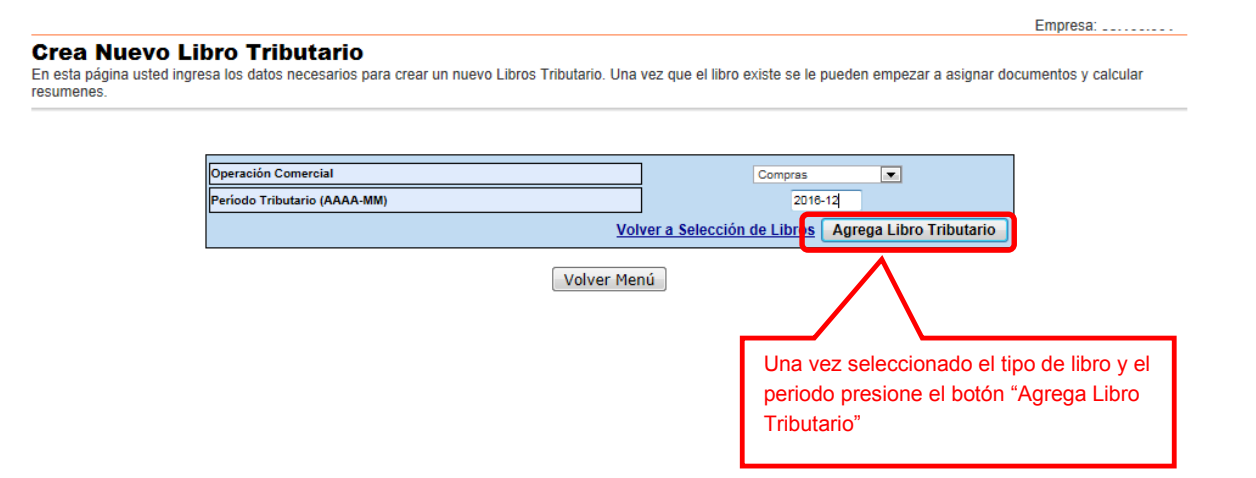

## Paso 4.

Al crearse el libro, se mostrará nuevamente la lista de libros, que incluirá el nuevo libro. En la imagen inferior se muestra este resultado.

Empresa:

## ADMINISTRACION DE LIBROS TRIBUTARIOS VIGENTES

En esta página se despliegan los Libros Tributarios vigentes para el contribuyente seleccionado. El usuario autorizado puede seleccionar un Libro ya existente para revisar sus documentos asociados o para revisar sus resúmenes. También puede agregar nuevos Libros.

| Libros Tributarios vigentes - |  |
|-------------------------------|--|
|-------------------------------|--|

| Detalle  | Resúmenes | Periodo 🔺 🔻 | Operación 🗠 💎 | <u>Tipo Libro</u> 📥 💎 | Estado Libro 📥 💎            |
|----------|-----------|-------------|---------------|-----------------------|-----------------------------|
| Z        |           | 2016-12     | COMPRA        | MENSUAL               | Libro En Ingreso            |
| Ø        | <b>A</b>  | 2016-11     | COMPRA        | MENSUAL               | Libro Tributario Enviado    |
| <b>Z</b> |           | 2018-10     | COMPRA        | MENSUAL               | Libro Tributario Modificado |
| 2        |           | 2018-11     | VENTA         | MENSUAL               | Libro Tributario Modificado |
| 2        | ß         | 2016-10     | VENTA         | MENSUAL               | Libro Tributario Modificado |
| 2        | ß         | 2016-09     | VENTA         | MENSUAL               | Libro Tributario Reenviado  |
| 2        | ß         | 2016-08     | COMPRA        | MENSUAL               | Libro En Ingreso            |
| 2        | æ         | 2016-08     | VENTA         | MENSUAL               | Libro En Ingreso            |
| 2        | R         | 2016-07     | COMPRA        | MENSUAL               | Libro En Ingreso            |
| 2        | ß         | 2016-07     | VENTA         | MENSUAL               | Libro Tributario Reenviado  |
| Página 1 | de 7 🕨 🔛  |             |               |                       |                             |

Agrega Libro Tributario